# ФГБОУ ВПО "Воронежский государственный технический университет"

Кафедра конструирования и производства радиоаппаратуры

### ПРОЕКТИРОВАНИЕ ФУНКЦИОНАЛЬНЫХ УЗЛОВ РЭС НА ПЕЧАТНЫХ ПЛАТАХ

## МЕТОДИЧЕСКИЕ УКАЗАНИЯ

по выполнению практических работ по дисциплине «Автоматизированное проектирование печатных плат ЭС» для студентов направления 11.03.03 «Конструирование и технология электронных средств» (профиль «Проектирование и технология радиоэлектронных средств») всех форм обучения

Воронеж 2015

# Составители: канд. техн. наук А.В. Турецкий, канд. техн. наук Н.В. Ципина

УДК 621.3

Проектирование функциональных узлов РЭС на печатных платах: методические указания по выполнению практических работ по дисциплине «Автоматизированное проектирование печатных плат электронных средств», для студентов направления 11.03.03 «Конструирование и технология электронных средств» (профиль «Проектирование и технология радиоэлектронных средств») всех форм обучения / ФГБОУ ВПО «Воронежский государственный технический университет»; сост. А.В. Турецкий, Н.В. Ципина. Воронеж, 2015. 35 с.

В методических указаниях приводятся краткие теоретические сведения, схемы, практические задания, контрольные вопросы. Расчеты выполняются по вариантам. Методические указания снабжены рекомендуемой литературой.

Методические указания подготовлены в электронном виде в текстовом редакторе MS Word 2007 и содержатся в файле АППЭС\_практика.doc.

Ил. 25. Библиогр.: 5 назв.

Рецензент д-р техн. наук, проф. О.Ю. Макаров

Ответственный за выпуск зав. кафедрой д-р техн. наук, проф. А.В. Муратов

Издается по решению редакционно-издательского совета Воронежского государственного технического университета

©ФГБОУ ВПО «Воронежский государственный технический университет», 2015

#### Практическое задание № 1 ПРОБЛЕМА СОБЛЮДЕНИЯ ЕСКД В ALTIUM DESIGNER.

### 1. ОБЩИЕ УКАЗАНИЯ ПО ВЫПОЛНЕНИЮ ПРАКТИЧЕСКИХ РАБОТ

Целью практических работ является изучение основных требований к конструкторской документации, формирование основной рамки. [1].

На выполнение практической работы отводится 4 часа.

литературе тем. что в даны связи с общие B основных требований рекомендации ПО изучению к конструкторской документации и формированию основной рамки, необходимо воспользоваться данным методическим указанием и рассмотреть конкретные примеры.

#### 2.1. Общие сведения о программе проектирования

ЕСКД- Это набор ГОСТов, в которых подробно описано как должен выглядеть тот или иной документ, каким размером и каким шрифтом выполнять надписи и линии на схемах, чертежах и рисунках и т.п.

Документация, которая требуется для изделия - схема электрическая принципиальная (ЭЗ), сборочный чертеж (СБ) и чертеж печатной платы (отдельная деталь).

Каждый документ должен иметь основную надпись, содержащую общие сведения об изображенных объектах.

В настройках документа (ПКМ/ «Options...»/ «Document Options») установить нужные размеры и параметры (на примере формата A3):

| Document Options                                                                                                    | 2                                                                                                    |
|----------------------------------------------------------------------------------------------------|----------------------------------------------------------------------------------------------------|
| for we easy electronics ru<br>Sheet Options Parameters Units                                                                                                    |                                                                                                    |
| Imperial Unit System<br>Use Imperial Unit System<br>The available imperial units are mils, inches, DXP default<br>[10 mils], and Auto-Imperial If Auto-Imperial is selected, the<br>system will switch from mils to inches when the value is<br>greater than 500mils. | Metric Unit System<br>Use Metric Unit System<br>The available metric units are mm, cm, metres, and<br>Auto-Metric. If Auto-Metric is selected, the system will switch<br>from mm to cm when the value is greater than 100mm and<br>from cm to metres when the value is greater than 100cm. |
| Imperial unit used Dxp Defaults                                                                                                    | Metric unit used Millimeters 🔹                                                                                                    |
| The schematic document "Sheet1.SchDoc" is currently using Da<br>instead.                                                                                                    | p Defaults as its base unit. If committed, it will be using Millimeters                                                                                                    |
| 🔚 Link To Vault                                                                                                    | OK Cancel                                                                                                    |

Рис. 1

| Template                        |                 |        | Standard Style — |                      |
|---------------------------------|-----------------|--------|------------------|----------------------|
|                                 |                 | -      | Standard styles  | A3 👻                 |
| Update From Template Clear      | Template        |        |                  |                      |
| Options                         | Grids           |        | Custom Style     |                      |
| Orientation Landscape           | 📝 Snap          | 1mm    | Use Custom style |                      |
| Sheet Number Spaces 4           | Visible         | 1mm    | Custom Width     | 420mm                |
| Show Reference Zones            |                 |        | Custom Height    | 297mm                |
| Default: Alpha Top to Bottom, 👻 | Electrical Grid |        | × Region Count   | 8                    |
| Show Border                     | 🔽 Enable        |        | Y Region Count   | 6                    |
| Show Template Graphics          | Grid Range 1    | mm     | Margin Width     | 5mm                  |
| Border Color                    |                 |        |                  |                      |
| Sheet Color                     | Change System   | m Font |                  | Update From Standard |

Рис. 2

Выставить шрифт документа по умолчанию – кнопка «Change system font». GOST В 12. Построить рамку основной надписи. Добавить надписи и параметры документа. Параметры в схемном редакторе вводятся как "=Имя Параметра". Значения параметров настраиваются в настройках документа на вкладке «Parameters» (рис. 3):

| Name                    | △ Value        | Туре     |
|-------------------------|----------------|----------|
| CurrentTime             | ×              | STRING 👻 |
| Date                    | ×              | STRING   |
| DocumentFullPathAndName | ×              | STRING   |
| DocumentName            | x              | STRING   |
| DocumentNumber          | ×              | STRING   |
| DrawnBy                 | ×              | STRING   |
| Engineer                | ×              | STRING   |
| magePath                | ×              | STRING   |
| ModifiedDate            | ×              | STRING   |
| Drganization            | ж              | STRING   |
| ProjectName             | ж              | STRING   |
| Revision                | ж              | STRING   |
| Rule                    | Undefined Rule | STRING   |
| SheetNumber             | ×              | STRING   |
| SheetTotal              | ×              | STRING   |
| Time                    | ж              | STBING   |

Рис. 3

Большинство параметров, которые требуются в основной надписи документа, уже встроены. Те, которых не хватает, создаем вручную:

ApprovedBy – Фамилия утверждающего; Auhtor – Фамилия разрабатывающего; CheckedBy – Фамилия проверяющего; CompanyName – Название организации; DocumentNumber – Децимальный номер; NormInspection – Фамилия «нормоконтроллера»; ProcessInspection – Фамилия инженера технологического контроля;

EngineerName – Фамилия в пустой строке; FirstReference – Первичная применяемость; Title – Наименование устройства; Title2str – Вторая строка в наименовании устройства; Letter1Column – Литера; Mass – Macca; Scale— Масштаб; SheetNumber— Номер листа; SheetTotal – Количество листов.

Чтобы документ полнее соответствовал требованиям ЕСКД необходимо использовать чертежные шрифты ГОСТ 2.304 А или Б. Изменить шрифт надписей: — на любой текстовой надписи: вызывать контекстного меню; — нажать «Find similar objects» (рис. 4):

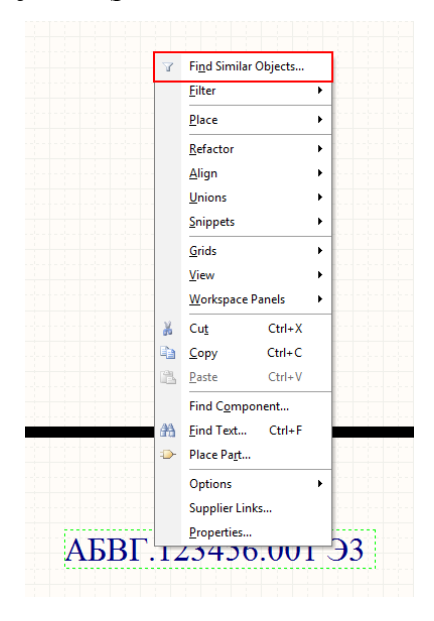

Рис. 4

| Find Similar Objects<br>for we easyelectronics ru |                                               | ? ×       |
|---------------------------------------------------|-----------------------------------------------|-----------|
| Kind                                              |                                               | ¥         |
| Object Kind                                       | Text String                                   | Same      |
| Design                                            |                                               | *         |
| Owner Document                                    | D:\user\documents\resources\templates\altium  | Any       |
| Graphical                                         |                                               | ¥         |
| Color                                             | 8388608                                       | Any       |
| X1                                                | 138mm                                         | Any       |
| Y1                                                | 51mm                                          | Any       |
| FontId                                            | [Font]                                        | Any       |
| Orientation                                       | 0 Degrees                                     | Any       |
| Horizontal Justification                          | Left                                          | Any       |
| Vertical Justification                            | Bottom                                        | Any       |
| Locked                                            |                                               | Any       |
| Mirrored                                          |                                               | Any       |
| Selected                                          |                                               | Any       |
| Object Specific                                   |                                               | ¥         |
| Text                                              | =DocumentNumber                               | Any       |
|                                                   |                                               |           |
| ☐ Zoom Matching ♥ Sele<br>♥ Clear Existing        | ect Matching<br>Large Expression<br>Inspector | ocument 👻 |
|                                                   |                                               | Cancel    |

Рис. 5

Устанавить нужные флажки, нажать «ОК» – откроется инспектор объектов; — найти параметр «FontId»: — поменять его на GOST В 14. (согласно ГОСТ 2.105 размеры букв не должны быть меньше 2,5 мм). Размеры шрифта и их соответствия в мм. примерно следующие: 12 – 3 мм (обозначение выводов элементов) 14 – 3.5 мм (используется для большинства надписей) 20 – 5 мм (первичное применение, организация) 28 – 7 мм (децимальный номер).

| SCH Inspector                             | ▼           | × |
|-------------------------------------------|-------------|---|
| Include all types of objects from current | document 🧠  |   |
| Kind                                      |             |   |
| Object Kind                               | Text String |   |
| 🗆 Design                                  |             |   |
| Owner Document                            | A4V1.SchDot |   |
| 🗆 Graphical                               |             |   |
| Color                                     | 0           |   |
| ×1                                        | <>          |   |
| Y1                                        | <>          |   |
| FontId                                    | <>          |   |
| Orientation                               | <>          |   |
| Horizontal Justification                  | <>          |   |
| Vertical Justification                    | <>          |   |
| Locked                                    |             |   |
| Mirrored                                  |             |   |
| 🗆 Object Specific                         |             |   |
| Text                                      | <>          |   |
|                                           |             | _ |
| 46 object(s) are displayed in 1 document( | 5)          |   |

Рис. 6

Шаблон готов и имеет примерно следующий вид (рис. 7):

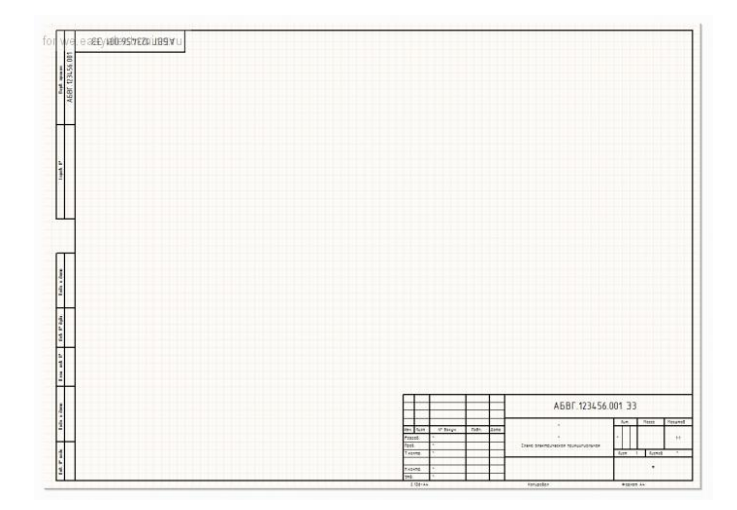

Рис. 7

Сохранить файл как ".SchDot" в папку с шаблонами (указать расположение этой папки можно в настройках AD). Если понадобится изменить формат листа, достаточно будет лишь выбрать его из списка в настройках документа (рис. 8).:

| Document Options               |               |        |          |
|--------------------------------|---------------|--------|----------|
| Sheet Options Par.<br>Template | ameters Units |        |          |
|                                |               |        | <b>•</b> |
| A3H1                           |               | ango   |          |
| Orientation                    | Portrait 🔹    | 📝 Snap | 0.5mm    |
| Title Block                    | Standard 🔻    |        |          |

Рис. 8

Для последующих листов чертежей и схем допускается применять форму 2a.

На втором листе необязательно размещать всю информацию, приведенную на первом, и можно освободить немного места для самой схемы.

Сохранить результаты и перейти к следующему этапу.

Подготовка шаблона печатной платы

Так как в редакторе плат нет понятия листа, то основная надпись выполняется на одном из механических слоев (или на нескольких). А при печати указать какие слои нужно отобразить на листе, формируя таким образом готовый документ. Отсюда есть несколько ограничений: — невозможно получить счертеж top и bottom слоев платы на одном листе; — невозможно

изменять масштаб чертежа. Гораздо проще экспортировать чертеж платы в AutoCAD или NanoCAD и уже там оформить документацию. Если выполнять чертеж платы послойно на разных листах, то вполне можно обойтись и средствами AD. В Altium Designer разработчику кроме сигнальных и внутренних слоев доступны 32 механических слоя. В большинстве своем эти стандартного имеют назначения И слои не ИХ можно Существуют использовать своих нужд. некоторые ДЛЯ рекомендации, которых следует придерживаться. Вариант назначения слоев для проекта с двусторонней платой:

Mechanical 1 – «Board outline» Контур печатной платы

Mechanical 4 – «Text top» Дополнительная информация на лицевой стороне Например, размеры.

Mechanical 5 – «Text bottom» Дополнительная информация на тыльной стороне Зеркальное отображение, чтобы при печати все стало на свои места.

Mechanical 11 – «PCB drawings top» Чертеж ПП (вид спереди) Проводники, полигоны, отверстия и все, что должно отображаться на чертеже ПП.

Mechanical 12 – «PCB drawings bottom» Чертеж ПП (вид сзади)

Mechanical 13 – «Assembly top» Рисунок сборочного чертежа (IPC 7350 Altium internal standard) Контуры компонентов и все, что должно отображаться на сборочном чертеже (лицевая сторона).

Mechanical 14 – «Assembly bottom» Рисунок сборочного чертежа Контуры компонентов и все, что должно отображаться на сборочном чертеже (тыльная сторона).

Меchanical 15 – «Component courtyard» Зоны запрета установки компонентов (IPC 7350 Altium internal standard) Зона запрета установки – упрощенный контур компонента, охватывающий все его примитивы, нарисованный с таким запасом, чтобы два компонента, размещенные вплотную по этому контуру, оказались на плате разнесены на расстояние, необходимое для правильного монтажа компонентов на плату. Как правило, это на 0,25 – 0,3 мм больше, чем размеры самого компонента.

Mechanical 16 «Сотропепt courtyard bottom» Зоны запрета установки компонентов на тыльной стороне ПП. Altium размещает на этом слое Title block (основную надпись). Но такое положение вещей тянется еще со времен, когда механических слове было всего 16.

Меchanical 31 «Title block (First Page)» Основная надпись первого листа Mechanical 32 «Title block (Next page)» Основная надпись последующих листов Следует помнить, что Bottom слои ПП нам нужно будет напечатать в зеркальном виде, а это значит что и основная надпись должна быть зеркальной.

Создать новый ".PcbDoc файл". Открыть настройки документа (ПКМ / «Options» /«Board Options...») и устанавить параметры и размеры листа (рис. 9).

| <u>M</u> easurement Unit     | Sheet Position                 |
|------------------------------|--------------------------------|
| <u>U</u> nit Metric          | ▼ × 0mm                        |
| Designator Display           | Y Omm                          |
| Display Physical Designators | Vidth 210mm                    |
|                              | Height 297mm                   |
| Layer Do not use             | Auto-size to linked layers     |
| 📝 Snap To Grids              | Snap To Object Axis Advanced > |
| 📃 Snap To Linear Guides      | 📝 Snap To Object Hotspots      |
| 📃 Snap To Point Guides       | Range 0,2x Snap Grid 👻         |
|                              | 🔄 Snap On All Layers           |
| More Information             | Snap To Board Outline          |

Рис. 9

Исходя из выбранного назначения слоев строим рамки и размещаем надписи на заготовке файла ".PcbDoc". Параметры в редакторе плат начинаются с точки ".Имя Параметра". Использовать параметры проекта («Project»/ «Project Options...»):

Параметры проекта можно использовать и в шаблонах схем, таким образом управление параметрами будет централизовано. Но для этого необходимо создавать свои параметры, отличные от встроенных, иначе они не будут отображаться на схеме и отключить лишние слои (рис. 10).

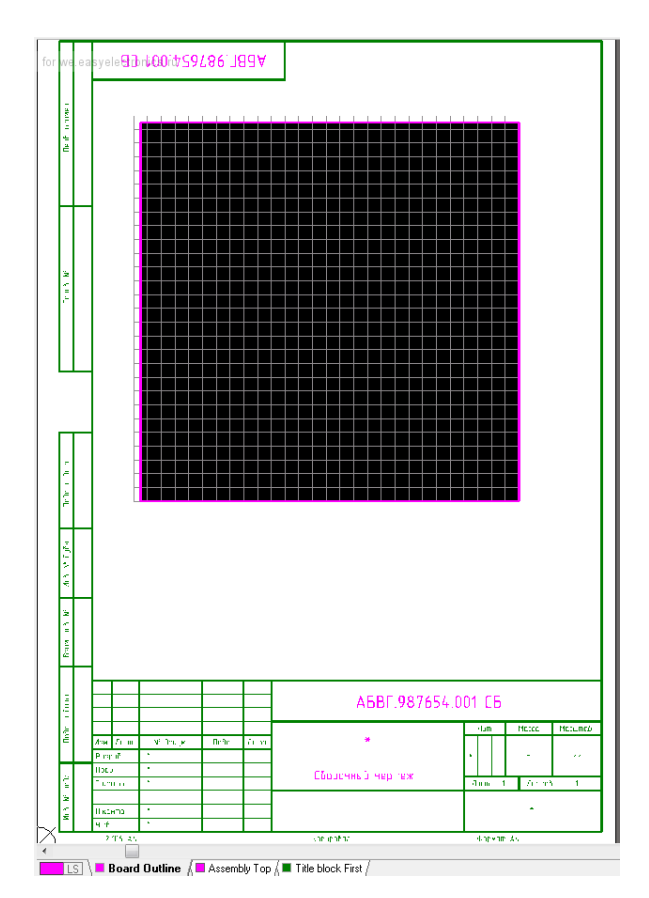

Рис. 10

По умолчанию значения параметров отображаются только при печати. Для того чтобы увидеть их в редакторе ПП необходимо включить опцию «Convert Special Strings» в менеджере слоев (горячая клавиша – L) (рис. 11).:

| elect PCB View Conlig              | uration         | Board Layers And Colors Show / Hide View Options |                                        |  |
|------------------------------------|-----------------|--------------------------------------------------|----------------------------------------|--|
| lame                               | Kind            |                                                  |                                        |  |
| ctive Configuration                | 2D smple        | Display Options                                  | SHOW                                   |  |
| Itium Standard 2D                  | 2D simple       | Convert Special Strings                          | Test Points                            |  |
| Rum 3D Black                       | 30              | Use Transparent Layers                           | Status Info                            |  |
| Num 30 Brown                       | 30              |                                                  | Chine Marker                           |  |
| tion 3D Color Ru Lawer             | 30              |                                                  |                                        |  |
| tium 3D Bk Green                   | 30              | Other Options                                    | Component Reference Point              |  |
| tium 3D Lt Green                   | 30              | ober operations                                  | Show Pad Nets                          |  |
| hum 3D Red                         | 30              | Tracks Display Single and Centered               | <ul> <li>V Show Pad Numbers</li> </ul> |  |
| hium 3D White                      | 3D              |                                                  | TE Chose Mate                          |  |
|                                    |                 | Plane Drawing Solid Net Colored                  |                                        |  |
|                                    |                 | Single Layer Mode                                |                                        |  |
| alth<br>Nol Saved - Active Board ( | Configuration * | Not in Single Layer Mode                         |                                        |  |
|                                    |                 | Solder Masks                                     |                                        |  |
|                                    |                 | Show Top Positive Opacity                        | U                                      |  |
| splore Folder                      |                 |                                                  |                                        |  |
| excription                         |                 | Show Boltoni Positive Upacity                    |                                        |  |
| Itium Standard 2D                  |                 |                                                  |                                        |  |
|                                    |                 |                                                  |                                        |  |
| ctions                             |                 |                                                  |                                        |  |
| eate new view configuratio         | 0               |                                                  |                                        |  |
| we view configuration              |                 |                                                  |                                        |  |
| are then en sign own               |                 |                                                  |                                        |  |
| eve As view configuration .        |                 |                                                  |                                        |  |
| and using configurations           |                 |                                                  |                                        |  |
| au new configuration               |                 |                                                  |                                        |  |
|                                    |                 |                                                  |                                        |  |
| ename view configuration .         |                 |                                                  |                                        |  |
| mame view configuration            |                 |                                                  |                                        |  |

Рис. 11

Собрать все части будущего проекта воедино. Для этого открыть настройки Altium Designer и назначить шаблоны как документы по умолчанию.

| Preferences                                                                                                    |                                                                             |                                                                           |                                   |                                 | ? ×       |
|----------------------------------------------------------------------------------------------------|-----------------------------------------------------------------------------|---------------------------------------------------------------------------|-----------------------------------|---------------------------------|-----------|
| or we easyelectronics.ru<br>Cloud P<br>Altium Designe                                                                                                    | references                                                                  | the cloud. Once you are sig                                               | med in simply enable your cloud p | references,                     | Sign in 🗗 |
| System     Data Management     Walls     Wulls     Walls     Backup                                                                                                    | Schematic Templates<br>Set the path to your so<br>Designer will search this | Management<br>chematic template directory<br>s location for schematic tem | t — Templates                     | e for a schematic sheet, Altium |           |
| Sectors     Sectors     S | Template location                                                           | D-husehdscuments/vero                                                     | ourcet Vereplates Valtum          |                                 | 8         |
| Set To Defaults 💌 Save 💌                                                                                                    | Load  *                                                                     | m                                                                         |                                   | OK Can                          | al Apply  |

Рис. 12

Можно приступать к разработке изделия, сосредоточившись при этом на технических аспектах задачи.

## 3. ВОПРОСЫ К ДОМАШНЕМУ ЗАДАНИЮ

- 1. Поясните необходимость соблюдения ЕСКД в Altium Designer.
- 2. Каким образом производится настройка конфигураций?
- 3. Каково назначение слоев для проекта?
- 4. Как и в каком слое вводится контур ПП?
- 5. Как задаются конфигурации слоев, шаг сетки, ширина проводников?

### 4. ПРАКТИЧЕСКОЕ ЗАДАНИЕ И МЕТОДИЧЕСКИЕ УКАЗАНИЯ ПО ЕГО ВЫПОЛНЕНИЮ

Целью практической работы является изучение основных требований к конструкторской документации и овладение практическими навыками формирования основной рамки. [1].

Порядок выполнения практического занятия следующий.

Необходимо воспользоваться данным методическим указанием.

#### 5. УКАЗАНИЯ ПО ОФОРМЛЕНИЮ ОТЧЕТА

Отчет о выполненной работе должен содержать:

- наименование практических работ и ее цель;
- название и процесс создания основной рамки.
- ход и результаты выполнения практического задания, где приводятся результаты работы.

Отчет завершается кратким перечнем приобретенных при выполнении практических работ знаний и навыков и выводами о результатах работы.

Все записи в отчете должны производится в соответствии с ГОСТ 7.32-81.

#### 6. КОНТРОЛЬНЫЕ ВОПРОСЫ

- 1. Какова цель практических работ?
- 2. В чем заключается практическое задание? Поясните ход его выполнения.
- 3. Перечислить приобретенные при выполнении работы знания и навыки.
- 4. Сформулировать выводы по данной практической работе.

Практическое задание № 2

### СОЗДАНИЕ 3D-МОДЕЛИ КОМПОНЕНТА В ALTIUM DESIGNER

### 1. ОБЩИЕ УКАЗАНИЯ ПО ВЫПОЛНЕНИЮ ПРАКТИЧЕСКИХ РАБОТ

Целью практических работ является создание 3D-модели компонента [1].

На выполнение практической работы отводится 4 часа.

В связи с тем, что в литературе даны общие рекомендации по созданию 3D-модели компонента, необходимо воспользоваться данным методическим указанием и рассмотреть конкретные примеры.

#### 2.1. Общие сведения о программе проектирования

Altium Designer позволяет визуализировать внешний вид платы. Это позволяет не только получить реалистичную 3Dмодель платы, но и отслеживать совместимость компонентов между собой, а в дальнейшем и с корпусом проектируемого устройства.

Существует 3 основных способа построения моделей:

- Внутренними средствами Altium Designer (в ручном режиме);
- С помощью Мастера (в полуавтоматическом режиме);
- Подключение модели в формате STEP.

1. Создание 3D-модели внутренними средствами Altium Designer (в ручном режиме).

Внутри AD можно создать упрощенные 3D-модели компонентов, для этого необходимо открыть посадочное место компонента (SMD резистора). В слое с 3D-моделями помощь

функции Place / Line рисуем прямоугольник, который показывает габаритные размеры элемента (Рис. 13).

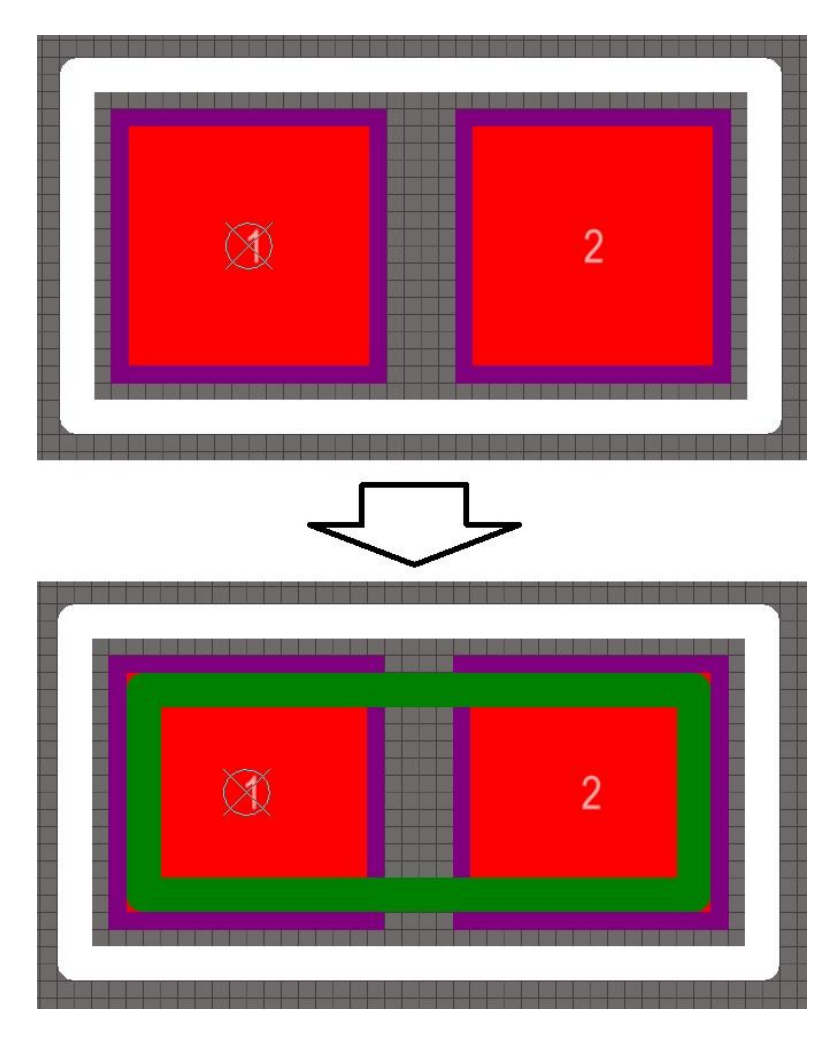

Рис. 13 - Создание контура 3D-модели

Далее необходимо вытянуть созданный контур. Для этого заходим Tools / Manage 3D-Bodies for Current Component и в

появившемся окне Component Body Manage for Component (Рис. 12) напротив необходимого контура в столбце Body State указать его в качестве 3D-модели о чем сигнализирует иконка.

| 1210                                           | / Body State           | Standoff He  | ei Overall H                                                                                                    | ei Body Projec   | Registration Laye  | r Body 3-D Co B    | ody 3-D Opac. |
|------------------------------------------------|------------------------|--------------|----------------------------------------------------------------------------------------------------|------------------|--------------------|--------------------|---------------|
| Component Body on Mechanical1 (3,8 sq. mm)     | In Component Pi        | BComponOmm   | 1mm                                                                                                    | Top Side         | Mechanical 1       |                    | Solid         |
| Shape created from bounding rectangle on To    | pLayer Not In Compone  | nt PCBCom0mm | Omm                                                                                                    | Top Side         | Mechanical 1       |                    | Solid         |
| Shape created from bounding rectangle on M     | echanic Not In Compone | nt PCBCom0mm | Omm                                                                                                    | Top Side         | Mechanical 1       | _                  | Solid         |
| Polygonal shape created from primitives on Me  | chanic Not In Compone  | nt PCBCom0mm | Omm                                                                                                    | Top Side         | Mechanical 1       | -                  | Solid         |
| Shape created from bounding rectangle on To    | pOveria Not In Compone | nt PCBCom0mm | Omm                                                                                                    | Top Side         | Mechanical 1       |                    | Solid         |
| Polygonal shape created from primitives on To  | POversi Not In Compone | t PCBComUmm  | Omm                                                                                                    | Top Side         | Mechanical 1       |                    | Solid         |
| shape cleated from ordinality rectargie on Air | tayers Not in compone  | I PEDEOMONIN | - Contract - Contract | TOP SIDE         | mechanical 1       |                    | 50110         |
|                                                |                        |              |                                                                                                    |                  |                    |                    |               |
|                                                |                        |              |                                                                                                    |                  |                    |                    |               |
|                                                |                        |              |                                                                                                    |                  |                    |                    |               |
|                                                |                        |              |                                                                                                    |                  |                    |                    |               |
|                                                |                        |              |                                                                                                    |                  |                    |                    |               |
| omponent bodies in: PCBComponent 1             |                        | S            | elected Body:                                                                                                    | Shape created fi | om bounding rectar | ngle on TopOverlay |               |
| -                                              |                        |              |                                                                                                    |                  |                    |                    |               |
|                                                |                        |              |                                                                                                    |                  |                    |                    |               |
|                                                |                        |              |                                                                                                    |                  |                    |                    |               |
|                                                |                        |              |                                                                                                    |                  |                    |                    |               |
|                                                |                        |              |                                                                                                    |                  |                    |                    |               |
|                                                | 100                    |              |                                                                                                    |                  |                    |                    |               |
| 1 🛛                                            | 2                      |              |                                                                                                    |                  |                    |                    |               |
|                                                |                        |              |                                                                                                    |                  |                    |                    |               |
|                                                |                        |              |                                                                                                    |                  |                    |                    |               |
|                                                |                        |              |                                                                                                    |                  |                    |                    |               |
|                                                |                        |              |                                                                                                    |                  |                    |                    |               |
|                                                |                        |              |                                                                                                    |                  |                    |                    |               |

Рис. 12 - Component Body Manage for Component

В столбце Overall Height указать высоту, на которую необходимо вытянуть данный контур (так же можно указать сторону и слой, на которой будет находиться элемент, задать цвет и установить прозрачность 3D-модели). После нажатия Close, программа автоматически строит упрощенную 3D-модель элемента (Рис. 13).

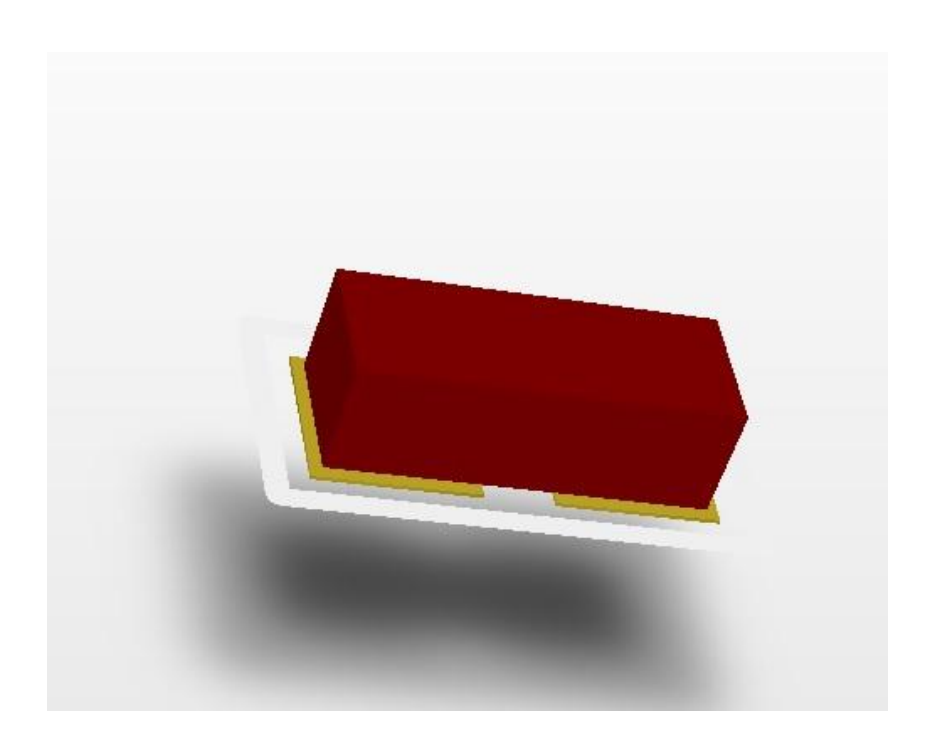

Рис. 13 - 3D-модель резистора

2. Создание 3D-модели с помощью Мастера (в полуавтоматическом режиме);

Находясь в редакторе посадочных мест, выполняем следующую команду Tools / IPC Compliant Footprint Wizard (в предыдущей статье описывался подобный мастер Component Wizard, он более простой и содержит меньше настроек). На втором шаге программа просит выбрать тип корпуса из списка (Рис. 14).

| neu compor       | in the                                                                |                                                                                                    |     |                                                                     |
|------------------|-----------------------------------------------------------------------|----------------------------------------------------------------------------------------------------|-----|---------------------------------------------------------------------|
| r'ou can chose h | are the family of components that you wish to create.                 |                                                                                                    |     |                                                                     |
| Component Type:  | 8                                                                     |                                                                                                    |     |                                                                     |
| Name             | Description                                                           | Included Packages                                                                                                    | ~   | The selected component is SOIC.                                     |
| BGA              | Ball Grid Array                                                       | BGA, CGA                                                                                                    |     | This will allow you to generate SUIC, SUIC Exposed<br>Pad park ages |
| BQFP             | Bumpered Quad Flat Pack                                               | BQFP                                                                                                    |     | , and particular                                                    |
| CFP              | Ceramic Dual Flat Pack - Trimmed and formed Gullwing Leads            | CFP                                                                                                    |     |                                                                     |
| CHIP             | Chip Components, 2-Pins                                               | Capacitor, Inductor, Resistor                                                                                                    |     |                                                                     |
| CQFP             | Ceramic Quad Flat Pack - Trimmed and formed Gullwing Leads            | CQFP                                                                                                    |     |                                                                     |
| DPAK             | Transistor Outline                                                    | DPAK                                                                                                    |     | She 1º                                                              |
| LCC              | Leadless Chip Carrier                                                 | LCC                                                                                                    |     | 1                                                                   |
| MELF             | MELF Components, 2-Pins                                               | Diode, Resistor                                                                                                    |     |                                                                     |
| MOLDED           | Molded Components, 2-Pins                                             | Capacitor, Inductor, Diode                                                                                                    | 2   |                                                                     |
| PLCC             | Plastic Leaded Chip Carrier, Square - J Leads                         | PLCC                                                                                                    | £2. |                                                                     |
| PQFP             | Plastic Quad Flat Pack                                                | PQFP, PQFP Exposed Pad                                                                                                    |     |                                                                     |
| QFN              | Quad Flat No Lead                                                     | QFN, LLP                                                                                                    |     |                                                                     |
| QFN-2ROW         | Quad Flat No-Lead, 2 Rows, Square                                     | Double Row QFN                                                                                                    | _   |                                                                     |
| SOIC             | Small Outline Integrated Package, 1.27mm Pitch - Gullwing Leads       | SOIC, SOIC Exposed Pad                                                                                                    |     |                                                                     |
| SOJ              | Small Outline Package - J Leads                                       | SOJ                                                                                                    |     |                                                                     |
| SOP/TSOP         | Small Outline Package - Gullwing Leads                                | SOP, TSOP, TSSOP                                                                                                    |     |                                                                     |
| SU1143/343       | Small Outline Transistor                                              | SU1143, SU1343                                                                                                    |     |                                                                     |
| 501223           | Small Outline Transistor                                              | 501223                                                                                                    |     |                                                                     |
| 50123            | Small Outline Transistor                                              | 3-Leads, 5-Leads, 6-Leads                                                                                                    |     |                                                                     |
| 50189            | Small Outline Transistor                                              | 50189                                                                                                    | -   |                                                                     |
| the sector       | Manager Hills Hils and Donions - 7 Day                                | - Indexed at a second second s |     |                                                                     |
| NOTE: All wizard | measurement dimensions are required to be entered as metric (mm) unit | te.                                                                                                    |     |                                                                     |
|                  |                                                                       |                                                                                                    |     |                                                                     |
|                  |                                                                       |                                                                                                    |     |                                                                     |

Рис. 14 - Выбор типа корпуса

Нажать Next/ и согласно выбранного типа корпуса необходимо задать ряд его параметров (Рис. 15).

| SOIC Package Dimensions<br>Enter the required package values | •                |         |            |         |    |
|--------------------------------------------------------------|------------------|---------|------------|---------|----|
| Overall Dimensions                                           |                  |         |            | Preview | -  |
| Width Range (H)                                              | Minimum          | 9.97mm  |            |         |    |
|                                                              | Maximum          | 10.63mm | Top View   |         |    |
| Maximum Height (A)                                           |                  | 2.65mm  | ÷•••       |         |    |
| Minimum Standoff Height                                      | (A1)             | 0.1mm   | • b        |         |    |
| Body Width Range (E)                                         | Minimum          | 7.4mm   |            |         |    |
|                                                              | Maximum          | 7.6mm   | •          | = =     | 1  |
| Body Length Range (D)                                        | Minimum          | 10.1mm  | End View E |         | 1  |
|                                                              | Maximum          | 10.5mm  |            |         |    |
| Pin Information                                              |                  |         |            | = =     | ε. |
| Number of pine                                               |                  | 16      |            |         |    |
| Lead Width Range (B)                                         | Minimum          | 0.31mm  |            |         |    |
|                                                              | Maximum          | 0.51mm  |            |         |    |
| Lead Length Range (L)                                        | Minimum          | 0.4mm   |            | Pr      |    |
|                                                              | Maximum          | 1.27mm  |            |         |    |
| All SOIC packages have a                                     | a pitch (e) of 1 | .27mm   |            |         |    |
|                                                              |                  |         |            |         |    |

#### Рис. 15 - Ввод параметров корпуса

Далее требуется указать имя файла и место, куда будет сохранен корпус, после чего нажимаем Finish и мастер формирует посадочное месте компонента с упрощенной 3Dмоделью корпуса в виде вытянутого прямоугольника с габаритными размерами соответствующим заданными в мастере (Рис. 16).

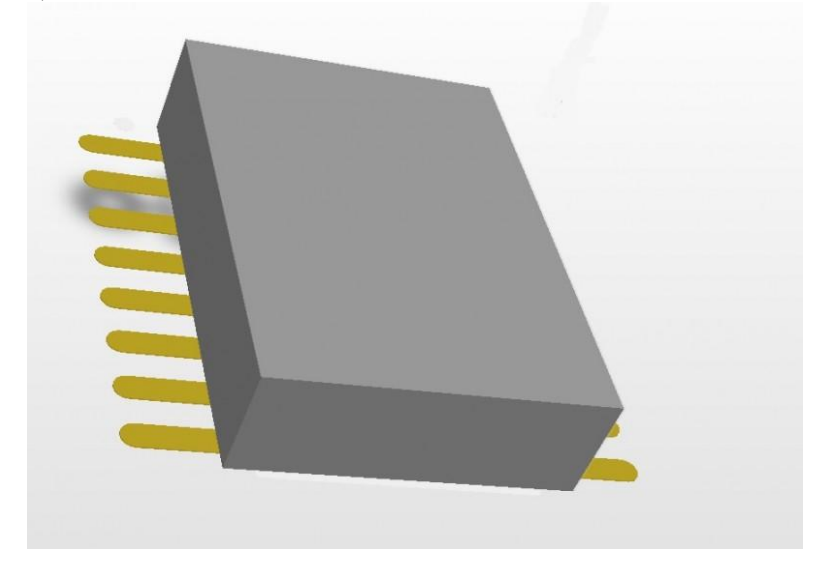

Рис. 16 - 3D-модель компонента

3. Создание 3D-модели с помощью подключения модели в формате STEP.

Процесс подключения STEP-файла к посадочному месту. Существует два типа подключения трехмерной геометрии: в виде ссылки на внешний файл и путем интеграции трехмерной графики в PCB-документ или в библиотеку посадочных мест. При подключении трехмерной графики к PCB-документу у разработчика есть выбор способа. Подключение же STEP-файла к библиотечному посадочному месту возможно только путем интеграции. Первым делом откроем в AD нужное посадочное место и нажатием на клавиатуре клавиши «З» переведем его в трехмерный режим. После этого выполним команду Place / 3D-Body. Откроется окно 3D-Body.

| ) Extruded                           |                                                                                |                                                                     |                                              |                  |  |  |
|--------------------------------------|--------------------------------------------------------------------------------|---------------------------------------------------------------------|----------------------------------------------|------------------|--|--|
|                                      |                                                                                | O Cylinder                                                          | <u> </u>                                     | onvert To STEP   |  |  |
| Generic STE                          | P Model                                                                        | 🔘 Sphere                                                            | ) Sphere                                     |                  |  |  |
| Properties                           |                                                                                |                                                                     |                                              |                  |  |  |
| Identifier                           | Step                                                                           |                                                                     |                                              |                  |  |  |
| Body Side                            | Top Side                                                                       | •                                                                   |                                              |                  |  |  |
| Layer                                | Mechanical 1                                                                   | •                                                                   | Lo                                           | cked             |  |  |
| 3D bodies<br>flipped wit<br>componen | can only be placed on M<br>h the component. The M<br>t according to the define | echanical Layers. Th<br>echanical Layer will<br>ed Mechanical Layer | ie 3D Body Side<br>be flipped with<br>Pairs. | will be<br>1 the |  |  |
| Display                              |                                                                                |                                                                     |                                              |                  |  |  |
| 3D Color                             | 3D Color Op                                                                    | acity                                                               | T T                                          | , Q              |  |  |
| Generic STEP                         | Model                                                                          |                                                                     |                                              |                  |  |  |
| Filename                             | Step.stp                                                                       |                                                                     |                                              |                  |  |  |
|                                      | The model will be                                                              | embedded with th                                                    | e document                                   |                  |  |  |
| Rotation X°                          | 0.000                                                                          | [                                                                   | Update from                                  | Disk             |  |  |
| Rotation Y°                          | 0.000                                                                          | ſ                                                                   | Remove                                       |                  |  |  |
| Rotation Z°                          | 0.000                                                                          | ſ                                                                   | Change to Embedded                           |                  |  |  |
| Standoff He                          | ight Omm                                                                       |                                                                     |                                              |                  |  |  |
| Embed ST                             | EP Model Link To ST                                                            | EP Model                                                            |                                              |                  |  |  |
|                                      | Linking Ur                                                                     | navailable In PCB Li                                                | brary                                        |                  |  |  |
|                                      |                                                                                |                                                                     |                                              |                  |  |  |
| Snap Points                          |                                                                                | Axes                                                                |                                              |                  |  |  |
| Snap Points                          | Y Z                                                                            | Axes                                                                | Origin                                       | Direction        |  |  |

Рис. 17 - Окно 3D-Body

В верхней части этого окна расположена область 3D-Model Туре, где необходимо указать тип подключаемой трехмерной модели. В нашем случае это Generic STEP Model. Ниже расположена область Properties, в которой указывается, с какой стороны платы следует располагать подключаемую модель и в каком слое она будет отображаться в двумерном режиме. Это, соответственно, Top Side и Mechanical1. Если выбрать Bottom Side, «заготовка» будет перевернута. Самая главная для нас область – Generic STEP Model. Снизу данной области расположены две кнопки. Необходимо нажать кнопку Embed STEP Model. Откроется стандартное окно выбора файлов Choose Model, в котором следует выбрать STEP-файл нужной модели. После этого действия строка Filename области Generic STEP Model отобразит имя подключаемого файла. После нажатия кнопки ОК в рабочей области отобразится курсор с «приклеенной» к нему трехмерной моделью (рис. 18).

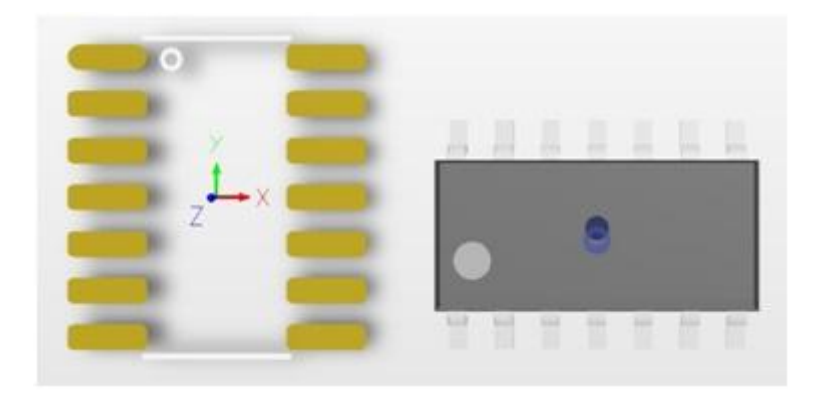

# Рис. 18. Подключение трехмерной модели корпуса к библиотечному посадочному месту

Выбрав подходящее место и щелкнув по нему левой клавишей мыши, мы установим модель корпуса, а система

вернется к окну 3D-Body. Поскольку подключать модели больше не требуется, закроем это окно кнопкой Cancel.

Следующим действием необходимо выровнять чтобы он подключенную модель корпуса таким образом, «стояла» точно на поверхности платы. Для этого сначала, с помощью зажатой на клавиатуре клавиши SHIFT, повернем посадочное место таким образом, чтобы была доступна нижняя плоскость выводов корпуса, как это изображено на рис. 9. После этого выполним команду Tools / 3D-Body Placement / Align Face With Board (горячие клавиши TBF). Программа перейдет в режим выравнивания модели по поверхности платы, а курсор примет вид креста. Первым щелчком левой клавиши мыши указать системе модель, которую необходимо выровнять. При этом сама модель станет полупрозрачной. Навести курсор на любого ИЗ Эта нижнюю плоскость выволов. плоскость выделится и подсветится синей окантовкой (рис. 19). Выполнить по плоскости второй щелчок левой клавишей мыши, и наша трехмерная модель выровняется точно по поверхности платы.

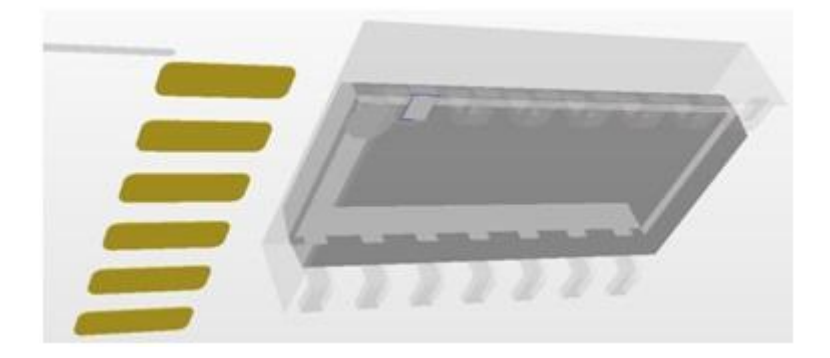

Рис. 19. Выравнивание корпуса по верхней поверхности платы

Повернуть посадочное место в исходное положение. Если необходимо, повернуть модель корпуса вокруг оси Z – для этого

зажать на корпусе левую клавишу мыши и необходимое количество раз нажмем на клавиатуре «Пробел» (рис. 20).

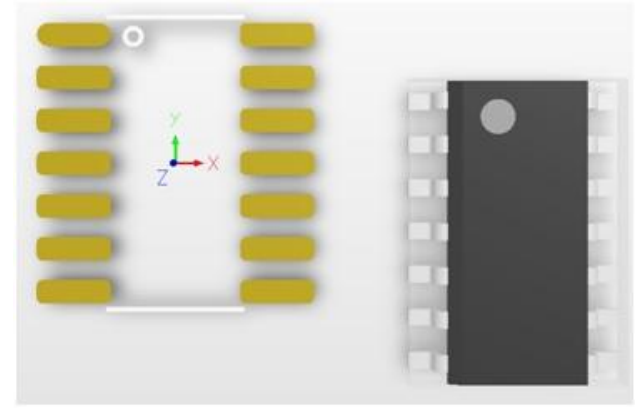

Рис. 20 - Поворот модели корпуса вокруг оси Z

Остается выровнять модель корпуса относительно посадочного места. В нашем случае эту процедуру желательно выполнять в двумерном режиме, перейдя в него нажатием клавиши «2» на клавиатуре (рис. 21).

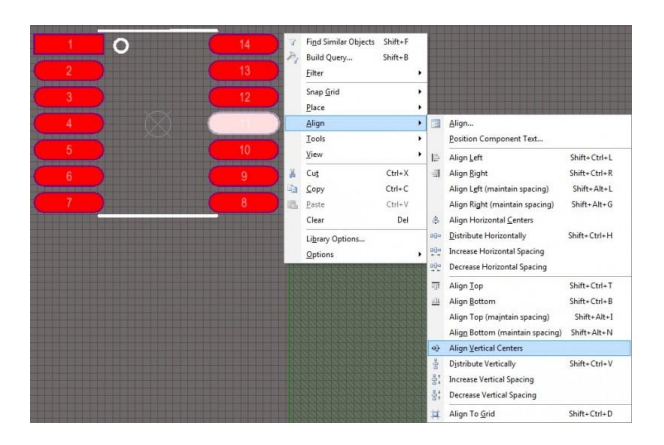

Рис. 21. Выравнивание корпуса электронного компонента по горизонтальной оси посадочного места

В данном режиме трехмерная модель отображается как заштрихованный прямоугольник. Нам нужно выровнять модель корпуса относительно горизонтальной и вертикальной осей посадочного места. Если присмотреться к рис. 21, можно заметить, что верхняя и нижняя линии в слое Top Overlay расположены своими центрами как раз на вертикальной оси посадочного места. А на горизонтальной оси расположены две контактные площадки. Для выравнивания модели корпуса по горизонтальной оси выберем с помощью зажатой клавиши SHIFT модель и одну из контактных площадок, расположенных на нужной оси. Теперь щелкнем правой клавишей мыши и из выпадающего меню выберем пункт Align / Align Vertical Centers (рис. 21). После этого щелкнем курсором на выбранной контактной площадке. Сама контактная площадка останется на месте, модель корпуса выровняется своей горизонтальной осью по горизонтальной оси площадки, а значит и по горизонтальной оси посадочного места. Для выравнивания модели корпуса по вертикальной оси посадочного места нужно сделать все то же самое, только вместо площадки выбрать одну из линий из слоя Top Overlay, а в меню выбрать пункт Align / Align Horizontal Centers.

Посадочное место с подключенной моделью корпуса готово (рис. 22). Теперь можно сохранять и, при необходимости, перекомпилировать библиотеку. При каждом использовании данного посадочного места модель корпуса будет оставаться подключенной и неизменной даже если ее внешний STEP-файл будет удален с диска.

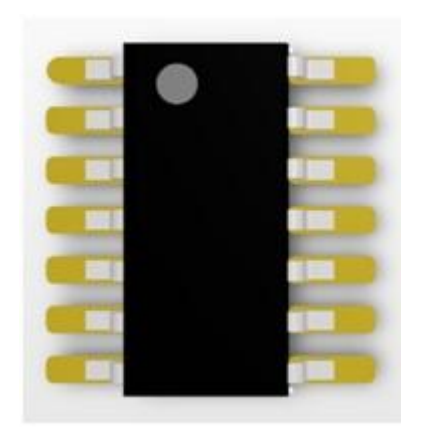

Рис. 22. Подключенная к библиотечному посадочному месту и выровненная модель корпуса электронного компонента

## 3. ВОПРОСЫ К ДОМАШНЕМУ ЗАДАНИЮ

- 1. Поясните необходимость создания 3D-моделей.
- 2. Каким образом создаются 3D-модели?
- 3. Из чего состоит 3D-модель?
- 4. Как создать 3D-модель внутренними средствами Altium Designer?
- 5. Как создать 3D-модель с помощью подключения модели в формате STEP?
- 6. Как создать 3D-модель с помощью Мастера?

## 4. ПРАКТИЧЕСКОЕ ЗАДАНИЕ И МЕТОДИЧЕСКИЕ УКАЗАНИЯ ПО ЕГО ВЫПОЛНЕНИЮ

Целью практической работы является изучение основных требований к созданию и овладение практическими навыками формирования 3D-моделей. [1].

Порядок выполнения практического занятия следующий.

Необходимо воспользоваться данным методическим указанием.

#### 5. УКАЗАНИЯ ПО ОФОРМЛЕНИЮ ОТЧЕТА

Отчет о выполненной работе должен содержать:

- наименование практических работ и ее цель;
- название и процесс создания 3D-модели.
- ход и результаты выполнения практического задания, где приводятся результаты работы.

Отчет завершается кратким перечнем приобретенных при выполнении практических работ знаний и навыков и выводами о результатах работы.

Все записи в отчете должны производится в соответствии с ГОСТ 7.32-81.

## 6. КОНТРОЛЬНЫЕ ВОПРОСЫ

- 1. Какова цель практических работ?
- 2. В чем заключается практическое задание? Поясните ход его выполнения.
- 3. Перечислить приобретенные при выполнении работы знания и навыки.
- 4. Сформулировать выводы по данной практической работе.

#### Практическое задание № 3 КОНВЕРСИЯ ДАННЫХ ПРИ ПЕРЕХОДЕ С Р-САД НА ALTIUM DESIGNER

### 1. ОБЩИЕ УКАЗАНИЯ ПО ВЫПОЛНЕНИЮ ПРАКТИЧЕСКИХ РАБОТ

Целью практических работ является изучение методики передачи данных при переходе с P-CAD на ALTIUM Designer [1].

На выполнение практической работы отводится 4 часа.

В связи с тем, что в литературе даны общие рекомендации по конверсии данных при переходе с P-CAD на ALTIUM Designer, необходимо воспользоваться данным методическим указанием и рассмотреть конкретные примеры.

#### 2.1. Общие сведения о программе проектирования

Altium Designer - это программа, которая является продолжением и развитием широко распространенных в России P-CAD и Protel.

При отказе от использования P-CAD и переходе к проектированию в среде Altium Designer необходимо обеспечить по возможности безболезненный переход от одного формата данных к другому, с тем, чтобы можно было поддерживать и развивать ранее выполненные проекты. Altium Designer предоставляет средства такой конверсии – Import Wizard (мастер).

Проекты и библиотеки, подлежащие конверсии, должны быть в среде P-CAD преобразованы в текстовый формат ACCEL ASCII. Преобразование библиотечных наборов выполняется в среде Library Executive.

Конвертироваться могут документы проектов P-CAD (листы электрических схем и документы печатной платы) и

библиотеки компонентов. Документы проектов конвертируются из исходного двоичного формата P-CAD Binary. Библиотеки, подлежащие конверсии, должны быть предварительно преобразованы в P-CAD в среде менеджера библиотек Library Executive в текстовый формат P-CAD ASCII.

1. Активизировать команду главного меню Library/Translate. Открывается одноименное диалоговое окно (рис. 23).

| Library Translate                                                                                                    | OGRAM FILES\\1564.LIB                                 |  |  |  |  |  |
|----------------------------------------------------------------------------------------------------|-------------------------------------------------------|--|--|--|--|--|
| E:\PROGRAM FILES\\1564.LIA                                                                                                    |                                                       |  |  |  |  |  |
| Source Format<br>TangoPR0 Binary<br>TangoPR0 ASCII<br>P-CAD Binary<br>P-CAD ASCII<br>Tango Schematic (DOS)<br>Tango PCB (DOS)<br>PDJF | Destination Format<br>O P-CAD Binary<br>O P-CAD ASCII |  |  |  |  |  |
| <u>T</u> ranslate                                                                                                    | Close                                                 |  |  |  |  |  |

Рис. 23

2. В поле Source Format выбрать формат P-CAD Binary.

3. В поле Destination Format указать текстовый формат P-CAD ASCII.

4. Щелчком по кнопке Source Library активизировать стандартную процедуру поиска исходного библиотечного файла в двоичном формате \*.lib.

5. Щелчком по кнопке Destination Library активизировать диалог назначения имени конвертированного библиотечного файла. Имя файла должно иметь расширение \*.LIA.

6. Кнопкой Translate запустить преобразование. Закончить процедуру кнопкой Close. Следующим этапом является собственно конверсия структуры библиотек P-CAD в формат Altium Designer:

Запустить процедуру преобразования командой File/Import Wizard . Откроется диалоговое окно импорта. Кнопкой Next перейти к первому шагу импорта. В диалоговом окне на рис. 24 предоставляется возможность выбора исходного формата данных.

| select the type of files you wish to import from the list below | ν.                                                                |  |  |  |
|-----------------------------------------------------------------|-------------------------------------------------------------------|--|--|--|
| File Types                                                      | Description                                                       |  |  |  |
| 99SE DDB Files                                                  | 99SE DDB (*.DDB)                                                  |  |  |  |
| CircuitMaker 2000 Schematics and Libraries Files                | CircuitMaker Schematics (*.CKT), CircuitMaker User Libraries (*.L |  |  |  |
| Orcad Designs and Libraries Files                               | Orcad Designs (*.DSN), Orcad PCB (*.MAX), Orcad Design Libraria   |  |  |  |
| Orcad CIS Configuration Files and Libraries                     | Orcad CIS Config File (*.DBC), Orcad Library Files (*.OLB, *.LLB) |  |  |  |
| PADS ASCII PCB Design And Library Files                         | PADS ASCII PCB (*.ASC), PADS ASCII PCB Library (*.D)              |  |  |  |
| Orcad and PADS Designs and Libraries Files                      | Orcad Designs (*.DSN), Orcad Design Libraries (*.OLB), PADS A     |  |  |  |
| P-CAD Designs and Libraries Files                               | P-CAD ASCII Schematics (*.SCH), P-CAD ASCII PCB (*.PCB), P-(      |  |  |  |

Рис. 24

Предусмотрена возможность выбора любого из семи исходных форматов. Выбираем формат данных P-CAD Design and Libraries Files и кнопкой Next переходим к следующему шагу.

На следующих двух шагах предоставляется возможность выбора импорта файлов проекта или библиотек.

2. При выборе импорта библиотек открывается диалоговое окно с обширным предупреждением, сообщающим о

различии форматов библиотек P-CAD и Altium Designer и об особенностях преобразования.

В отличие от P-CAD, в котором описания контактов компонента и связи электрических контактов с контактными посадочного места, площадками а также признаки эквивалентности контактов и логических секций сосредоточены в структуре "компонента", объединяющей схемный символ (Symbol) с посадочным местом (Pattern), при конверсии в формат Altium Designer все эти данные передаются в структуру элемента библиотеки схемного редактора AdvSCH. Графика площадок посадочного места И описания контактных передаются в структуру элемента библиотеки графического редактора печатной платы AdvPCB.

Вследствие этих различий программа предлагает выбрать формат имени посадочного места. Имя может состоять из трех полей. Поля могут быть оставлены пустыми либо в них могут быть внесены имя компонента, имя посадочного места P-CAD и графики посадочного места (первичная и т. п.). Может также быть выбран разделитель полей в имени посадочного места в Altium Designer – точка, дефис или скобки.

Необходимо выбрать формат имени ТПМ в будущей библиотеке Altium Designer и кнопкой Next перейти далее.

3. На следующем шаге в диалоговом окне, рис. 3.22, указан путь и представлена структура конвертированной библиотеки.

В структуре базы данных Altium Designer строится ссылка на новую библиотеку, как на проект, состоящий из двух компонентов: библиотеки схемных элементов – файл \*.SCHLIB, и библиотеки посадочных мест – файл \*.PCBLIB. Кнопкой Next запустить преобразование.

По окончании конверсии завершить процедуру кнопкой Finish.

В результате этих действий конвертированная библиотека включается в среду Altium Designer как

30

иерархический библиотечный проект с именем исходной библиотеки и расширением имени \*.LibPkg.

Структура дерева этого проекта отобразится в окне проектов пакета (рис. 25). Дерево состоит из двух ветвей – библиотеки символов \*.SchLib для схемного редактора и библиотеки посадочных мест \*.PcbLib для редактора печатной платы.

5. Щелчком правой клавиши мыши на имени проекта конвертированной библиотеки активизировать команду компиляции интегрированной библиотеки Compile Integrated Library. Компилированная библиотека \*.IntLib присоединится к рабочей среде пакета.

| Workspace1.DsnWrk 💌 W          | orkspace/ |
|--------------------------------|-----------|
|                                | Project   |
| ● File View O Structure Editor |           |
|                                |           |
| ⊡ 🔁 S_K1533.LIBPKG             |           |
| Cource Documents               |           |
| 🝠 S_K1533.PCBLIB               |           |
| 🔁 S_K1533.SchLib               | D         |
| 🗆 🗀 Generated                  |           |
| Text Documents                 |           |
| S_K1533.LOG                    |           |
| E 🗀 Free Documents             |           |
| Cource Documents               |           |
|                                | < B       |
| E PCB 17x11.PcbDoc             |           |

Рис. 25

активизируется просмотра Автоматически окно библиотек. В полях присоединенных просмотра будут представлены имя новой компилированной библиотеки и компонентов. Многосекционные состав входящих В нее компоненты отобразятся в виде свернутого дерева, ветви которого могут быть развернуты, так что станет доступной возможность установки на поле схемы отдельных секций по выбору.

#### 3. ВОПРОСЫ К ДОМАШНЕМУ ЗАДАНИЮ

1. В какой среде выполняется преобразование библиотечных наборов.

2. Какие документы проектов P-CAD могут конвертироваться?

3. При выборе импорта библиотек как происходит преобразования форматов библиотек P-CAD и Altium Designer?

- 4. Что представляет собой структура дерева проекта?
- 5. Поясните, с какой целью компилируют библиотеки?

# 4. ПРАКТИЧЕСКОЕ ЗАДАНИЕ И МЕТОДИЧЕСКИЕ УКАЗАНИЯ ПО ЕГО ВЫПОЛНЕНИЮ

Целью практической работы является изучение и овладение практическими навыками передачи данных при переходе с P-CAD на ALTIUM Designer [1].

Порядок выполнения практического занятия следующий.

Необходимо воспользоваться ранее созданной библиотекой или библиотеками элементов. Загрузить электрическую схему и печатную плату.

Конвертировать схему, печатную плату и сборочный чертеж печатной платы из P-CAD в ALTIUM Designer.

## 5. УКАЗАНИЯ ПО ОФОРМЛЕНИЮ ОТЧЕТА

Отчет о выполненной работе должен содержать:

- наименование практических работ и ее цель;
- название и процесс создания собственной библиотеки посадочных мест.
- ход и результаты выполнения практического задания, где приводятся схемы, печатные платы и сборочные чертежи печатной платы.

Отчет завершается кратким перечнем приобретенных при выполнении практических работ знаний и навыков и выводами о результатах работы.

Все записи в отчете должны производится также, как и при подготовке рукописей отчетов по научно-исследовательской работе, т.е. в соответствии с ГОСТ 7.32-81.

#### 6. КОНТРОЛЬНЫЕ ВОПРОСЫ

1. Какова цель практических работ?

2. В чем заключается практическое задание? Поясните ход его выполнения.

3. Перечислить приобретенные при выполнении работы знания и навыки.

4. Сформулировать выводы по данной лабораторной работе.

### БИБЛИОГРАФИЧЕСКИЙ СПИСОК

1. Петров М.Н., Гудков Г.В. Моделирование компонентов и элементов интегральных схем ЭБС «Лань» 2011. 464 с.

2. Саврушев Э.Ц. Р-САД для Windows. Система проектирования печатных плат [Текст]/ Э.Ц. Саврушев.– М.: ЭКОМ, 2002. – 320 с.: ил.

3. Мактас М.Я. Уроки по САПР Р-САД И SPECCTRA [Текст] / М.Я. Мактас. – М.: СОЛОН-Пресс, 2011. – 224 с.: ил.

4. Юрков Н.К. Технология производства электронных средств [Текст] / Н.К. Юрков – М.: Лань, 2014. 2-е изд., испр., доп. 480 с.

5. Ципина Н.В. Автоматизированное проектирование печатных плат [Текст] / Н.В. Ципина Учеб. пособие /ГОУВПО "Воронежский государственный технический университет", 2006. 86 с.

## СОДЕРЖАНИЕ

| 1. Практическое з         | адание  | №    | 1   | Проблема  | соблюдения |
|---------------------------|---------|------|-----|-----------|------------|
| ЕСКД в Altium Designer    |         |      |     |           | 1          |
| 2. Практическое           | задание | №    | 2   | Создание  | 3D-модели  |
| компонента в Altium Desig | gner    |      |     |           | 14         |
| 3. Практическое з         | адание  | Nº í | 3 ] | Конверсия | данных при |
| переходе с P-CAD на ALT   | TUM De  | sign | er  |           |            |
| Библиографический         | список. |      |     |           |            |

#### ПРОЕКТИРОВАНИЕ ФУНКЦИОНАЛЬНЫХ УЗЛОВ РЭС НА ПЕЧАТНЫХ ПЛАТАХ

#### МЕТОДИЧЕСКИЕ УКАЗАНИЯ

по выполнению практических работ по дисциплине «Автоматизированное проектирование печатных плат электронных средств» для студентов направления 11.03.03 «Конструирование и технология электронных средств» (профиль «Проектирование и технология радиоэлектронных средств») всех форм обучения

> Составители: Турецкий Андрей Владимирович Ципина Наталья Викторовна

> > В авторской редакции

Подписано к изданию 10.09.2015. Уч.-изд. л. 2,1.

ФГБОУ ВПО "Воронежский государственный технический университет" 394026 Воронеж, Московский просп., 14